## OnlineBanking der Hannoverschen Volksbank

#### Inhalt

| 1. | Anmeldung im OnlineBanking       | 2  |
|----|----------------------------------|----|
| 2. | Die Umsatzanzeige                | 3  |
| 3. | Überweisungen                    | 5  |
| a) | Überweisungen ausführen          | 5  |
| b  | Überweisungsvorlagen             | 7  |
| 4. | Das Postfach                     | 9  |
| 5. | Änderung der PIN                 | 11 |
| 6. | Vergabe/Änderung eines/des Alias | 13 |

#### **1**. Anmeldung im OnlineBanking

• Melden Sie sich im OnlineBanking an. Geben Sie Ihre Login Daten ein und klicken Sie auf den Button "Anmelden".

| Anmelden                                                                                                    |                                                                                                    |
|----------------------------------------------------------------------------------------------------|----------------------------------------------------------------------------------------------------|
| Willkommen im neuen OnlineBanking Ihrer Hannoverschen Volksbank<br>Ihrem zentraten Anlaufpunkt in allen Banking-Angelegenheiten. Mit modernem<br>Design und verbesserter Nutzerführung erhalten Sie eine noch effizientere<br>Banking-Anwendung.                                                                                                    | Das große Gewinnspiel<br>für neue Mitglieder!<br>Werden sie picts baz m3 11, 22022 Mitglied<br>Warden sie picts bach die Chance, einer<br>pictor of statum für eich die Chance, einer<br>pictor of statum für eich die Chance, einer pictor of statum für eich die Chance, einer pictor of statum für eich die Chance, einer pictor of statum für eich die Chance, einer pictor of statum für eich die Chance, einer pictor of statum für eich die Chance, einer pictor of statum für eich die Chance, einer pictor of statum für eich die Chance, eich die Chance, eich die |
| PIN Abbrechen Anomiden Information "OnlineBanking"                                                                                                    | Weg on Part Contraction of Contraction of Contracti                                                                                                   |
| Hinweise:<br>• Aktuel geben sich Betrüger am Telefon als Mitarbeiter der Hannoverschen<br>Volkobank aus und versuchen Zugangsdaten und/oder<br>Tansaktionsnummern zu erlangen. Eine Übersicht aktueller Betrugsmaschen<br>finden Sie hier: www.hannoversche-volkobank.de/varumrungen<br>• Bitte deaktivieren Sie Ihren Pop-Up-Blocker, um das OnlineBanking<br>unsinsenderhildt untern zu können | Bis zum 31.12.2022 Mitglied werden und eines von zehn<br>5-Jahre-Urlaubs-Abos gewinnen! →                                                                                                    |

• Sie befinden sich nun auf der Startseite des OnlineBankings.

|                                   |                                                                                  | Privatkunden Firmenkunden  | Banking Service<br>& Verträge & Mehrwerte                                   | e 🖸 | D @ Re |
|-----------------------------------|----------------------------------------------------------------------------------|----------------------------|-----------------------------------------------------------------------------|-----|--------|
| Hannoversche<br>Volksbank         |                                                                                  |                            |                                                                             |     |        |
| Start Überweisung Aufträge Vorlag | en Handel & Depot UnionDepot Börse & Märkte Brokerage                            | Classic UnionDepot Classic |                                                                             |     |        |
|                                   | Herzlich willkommen!<br>Ihre Konten auf Basis des Profils: "Privat und Business" |                            |                                                                             |     |        |
|                                   | Gesamtsakto                                                                      | ⊜ ≓↓ :                     |                                                                             |     |        |
|                                   |                                                                                  | ^                          |                                                                             |     |        |
|                                   | Mitarbeiter Aktivkonto                                                           | ~                          |                                                                             |     |        |
|                                   | Kreditkartenkonto                                                                | ~                          | Severin                                                                     |     |        |
|                                   | Mitarbeiter Tagesgeld                                                            | ~                          | Arigued ser 1995                                                            |     |        |
|                                   | Sparen mit 3-monatlicher Kündigung                                               | ~                          | "Meine Bank genort<br>damit ich mitbestimmen<br>damit ich mit wichtig ist." |     |        |
|                                   | Privater Wohnbau bis 10 Jahre                                                    | Ý                          | kann, was nin the                                                           |     |        |
|                                   | Geschäftsguthaben                                                                | ~                          | Mitgliedschaft<br>Jetzt Mitolied werden und von attraktiven Vorteilen       |     |        |

### 2. Die Umsatzanzeige

In der Umsatzanzeige können Sie sich Ihre aktuellen und zurückliegenden Umsätze anschauen.

• Klicken Sie entweder auf das gewünschte Konto oder klicken Sie auf den Pfeil, um dann den Button "Umsätze" anzuklicken.

| Hannoversche<br>Volksbank | agen Handel & Depot UnionDepot Börse & Märkte Brokerage                                                                                                    | Classic UnionDepot Classic    |                                                                                                    |
|---------------------------|----------------------------------------------------------------------------------------------------|-------------------------------|----------------------------------------------------------------------------------------------------|
|                           | Herzlich willkommen!                                                                                                    |                               |                                                                                                    |
|                           | Gesantsaldo                                                                                                    | ⊜ :↓ :                        |                                                                                                    |
|                           | Mitarbeiter Aktivkonto                                                                                                    | <ul><li>^</li><li>✓</li></ul> |                                                                                                    |
|                           | Mitarbeiter Aktivkonto                                                                                                    | ^                             |                                                                                                    |
|                           | Kontoichaber<br>Umistize<br>Datei übertrage<br>Limit andern<br>Contex verfugbarer Berag<br>Orine verfugbarer Berag<br>Orine verfugbarer Berag<br>Orine verfugbarer Berag<br>Orine verfugbarer Berag<br>Orine verfugbarer Berag<br>Datei Ubertrage<br>Limit andern | Details                       | Miglied eit 199<br>Meine Bank gehört mir,<br>damit ich mitbestimmen<br>kann, was mir wichtig ist." |

| ← Umsatzanzeige                                                                                                    |                                                   |
|----------------------------------------------------------------------------------------------------|---------------------------------------------------|
| Aktuelle Umsätze<br>Q. Suchfilter → Drucken 🖨 Expert 🕁 Buchungsdatum 芸                                               | Mitarbeiter Aktivkonto                            |
| Heute Heute MK-WARENVERTINEB EINBECK MK-WARENVERTINEB EINBECC/INIECO/DE 10.08.2022 um 18.0.255 UM 58086127/20. Heute | Überweisung Dauerauftrag Details Datei übertragen |

• Über den Suchfilter können Sie die Umsätze nach verschiedenen Kriterien filtern.

| ← Umsatzan                | zeige          |                                                              |
|---------------------------|----------------|--------------------------------------------------------------|
| Aktuelle Umsätze          |                |                                                              |
| Q Suchfilter 🗸            | Dr             | ucken 🛱 Export 🕁 Buchungsdatum = 🕽                           |
| Q Suchfilter ^            |                |                                                              |
| Suche nach Name, Verwendu | ingszweck, Bet | trag, IBAN                                                   |
| Zeitraum<br>90 Tage       | ~              | Wählen Sie einen Zeitraum/ein<br>25.05.2022 – 22.08.2022 × 토 |
| ^ Weitere Kriterien       |                |                                                              |
| Betrag von                | EUR            | Bis EUR                                                      |
| Umsatzart                 | ~              |                                                              |
| Markierte Umsätze ein     | peziehen       |                                                              |
|                           |                | Curücksetzen Suchfilter anwenden                             |

Geben Sie die gewünschten Suchkriterien ein (z. B. einen bestimmten Zeitraum) und klicken Sie auf Suchfilter anwenden.

## 3. Überweisungen

- a) Überweisungen ausführen
- Klicken Sie auf den Reiter "Überweisung".

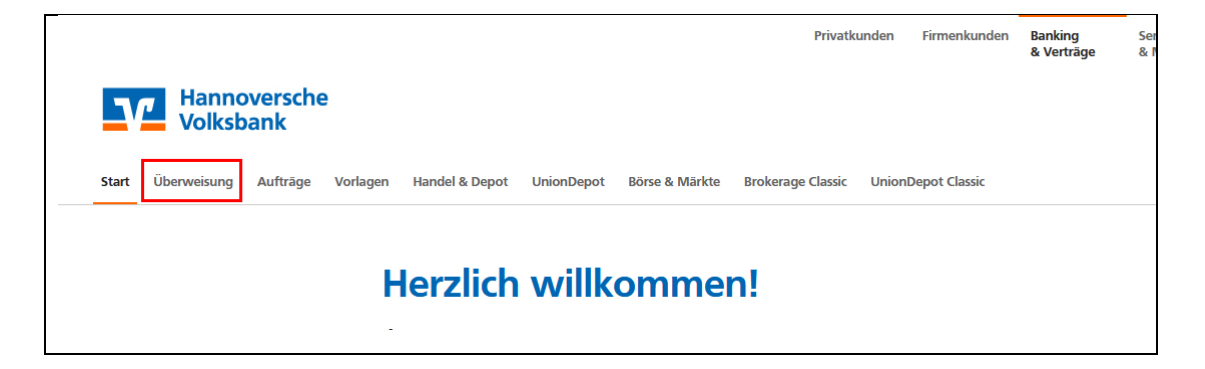

• Mit einem Klick auf den Pfeil können Sie das gewünschte Konto, von dem Sie überweisen möchten, auswählen.

|                     |                                                               | Privatkunden Firmenkunden <b>Banking</b> Service & Verträge & Mehrwerte                                            | ₫ 0 @             |
|---------------------|---------------------------------------------------------------|----------------------------------------------------------------------------------------------------|-------------------|
| Start Überweisung   | oversche<br>Dank<br>Aufträge Vorlagen Ha                      | ndel & Depot UnionDepot Bönse & Märkte Brokerage Classic UnionDepot Classic                                        |                   |
| <b>त</b><br>ज़<br>र | Inland / SEPA<br>Deuerauftrag<br>Sammelüberweisung<br>Ausland | Mitarbeiter Aktivkonto  Online verfugbarer Betrag (Irdin-d): Online verfugbarer Betrag (Irdi):  Rechnung hochladen |                   |
|                     |                                                               | Zahlungsempfänger Details Empfänger (Name oder Firma) Betrag                                                       | ί.><br>εur        |
|                     |                                                               | IBAN Verwendungszweck (optional)                                                                                   | 140               |
|                     |                                                               | Ausführung am (optional)                                                                                           | <b>a</b>          |
| -                   |                                                               | Ť∳ Limit åndern                                                                                                    | Eingaben profen 🔿 |
| Start Überweisun    | ng Aufträge Vorl                                              | igen Handel & Depot UnionDepot Börse & Märkte Brokerage Classic UnionDepot Classic                                 |                   |
| -                   | Inland / SEPA Dauerauftrag Sammelüberweisu                    | Mitarbeiter Aktivkonto                                                                                             | ß                 |
| :                   | Ausland                                                       | Mitarbeiter Tagesgeld                                                                                              |                   |
|                     |                                                               | Sparen mit 3-monatlicher Kündigung                                                                                 |                   |
|                     |                                                               |                                                                                                    |                   |

• Hinweis: Wenn Sie eine Umbuchung von Ihrem Tagesgeld- oder Sparkonto tätigen möchten, klicken Sie auf den Pfeil hinter dem Feld "Zahlungsempfänger". Es werden Ihnen dann die möglichen Konten für eine Umbuchung angezeigt.

| Start Überweisung Aufträge Vorlagen                                                                                                    | Handel & Depot UnionDepot Börse & Märkte Brokerage Classic Unior | nDepot Classic                                 |  |
|----------------------------------------------------------------------------------------------------|------------------------------------------------------------------|------------------------------------------------|--|
| Inland / SEPA       Image: Image of the second second | Sparen mit 3-monatlicher Kündigung                               | ~                                              |  |
|                                                                                                    | Zahlungsempfänger                                                | Details                                        |  |
|                                                                                                    | Mitarbeiter Aktivkonto<br>Mitarbeiter Tagesgeld                  | A     Betrag       Verwendungszweck (optional) |  |

• Wenn Sie alle Felder ausgefüllt haben, klicken Sie auf den Button "Eingaben prüfen", um die Überweisung/Umbuchung auszuführen.

| Inland / SEPA     |                                                                        |                                                                                                    |                   |
|-------------------|------------------------------------------------------------------------|----------------------------------------------------------------------------------------------------|-------------------|
| Dauerauftrag      | Mitarbeiter Aktivkonto                                                 | ~                                                                                                    |                   |
| Sammelüberweisung |                                                                        |                                                                                                    |                   |
| Ausland           | Online verfügbarer Betrag (Inland):<br>Online verfügbarer Betrag (EU): |                                                                                                    |                   |
|                   | Rechnung hochladen                                                     |                                                                                                    |                   |
| N.                | Zahlungsempfänger                                                      | Details                                                                                                    |                   |
| 13                | Empfänger (Name oder Firma)                                            | Betrag                                                                                                    | EUR               |
|                   | IBAN                                                                   | Verwendungszweck (optional)                                                                                                    | 58                |
|                   |                                                                        | and the second second sec |                   |
|                   |                                                                        | Ausführung am (optional)                                                                                                    | Ē                 |
|                   |                                                                        | Als Echtzeit-Überweisung ausführen 🕕                                                                                                    |                   |
|                   | 1 timit ändern                                                         |                                                                                                    | Eingaben prüfen 🔶 |
|                   |                                                                        |                                                                                                    |                   |
|                   |                                                                        |                                                                                                    |                   |

#### b) Überweisungsvorlagen

• Wenn Sie eine Überweisung als Vorlage speichern möchten, klicken Sie auf den Reiter "Vorlagen".

| Hannoversche<br>Volksbank |          |          |                |            |                |                   |                    |  |  |
|---------------------------|----------|----------|----------------|------------|----------------|-------------------|--------------------|--|--|
| Start Überweisung         | Aufträge | Vorlagen | Handel & Depot | UnionDepot | Börse & Märkte | Brokerage Classic | UnionDepot Classic |  |  |

• Wählen Sie dann "Überweisungvorlagen" aus.

|                                                 |                                                                                   | Privatkunden Firmenkunden    | Banking<br>& Verträge | Service<br>& Mehrwerte                        | I | ⊵ ( | 9 @ |
|-------------------------------------------------|-----------------------------------------------------------------------------------|------------------------------|-----------------------|-----------------------------------------------|---|-----|-----|
| Hannoversche<br>Volksbank                       |                                                                                   |                              |                       |                                               |   |     |     |
| Start Überweisung Aufträge <b>Vorlagen</b> Hand | del & Depot UnionDepot Börse & Märkte Brokerag                                    | e Classic UnionDepot Classic |                       |                                               |   |     |     |
| Vor                                             | <mark>Bagen</mark><br>Überweisungsvorlagen →<br>Überweisungsvorlagen im Überblick |                              | Aus                   | landsvorlagen →<br>landsvorlagen im Überblick |   |     |     |

• Wählen Sie mit einem Klick auf die Pfeile das gewünschte Konto aus und klicken Sie auf den Button "Neue Vorlage".

| Hannoversche<br>Volksbank      |                                                                                    |               |                |
|--------------------------------|------------------------------------------------------------------------------------|---------------|----------------|
| Start Überweisung Aufträge Vor | agen Handel & Depot UnionDepot Börse & Märkte Brokerage Classic UnionDepot Classic |               |                |
| Vorlagen                       |                                                                                    |               |                |
| Überweisungsvorlag             | <sup>en</sup> Überweisungsvorlagen                                                 |               | + Neue Vorlage |
| Auslandsvorlagen               | oberweisungsvonagen                                                                |               |                |
|                                | Mitarbeiter Aktivkonto                                                             | Suchen        | Q              |
|                                | بر:<br>Mitarbeiter Tagesgeld                                                       | ➢ Überweisung | Vorlage        |
|                                | Sparen mit 3-monatlicher Kündigung                                                 |               |                |
|                                |                                                                                    | L             |                |

• Geben Sie alle Daten ein und klicken Sie auf den Button "Speichern".

| Mitarbeiter Aktivkonto      |       |                  | ~   |
|-----------------------------|-------|------------------|-----|
| Vorlagenbezeichnung         | 70/70 |                  |     |
|                             |       |                  |     |
| Empfänger                   |       | Details          |     |
| Empfänger (Name oder Firma) | €7    | Betrag           | EUR |
| IBAN                        |       | Verwendungszweck |     |
|                             |       |                  |     |
|                             |       |                  |     |

#### 4. Das Postfach

Hier finden Sie an zentraler Stelle Ihre Postfächer bei der Bank und ggf. bei den Verbundpartnern (Union Investment, Bausparkasse Schwäbisch Hall, DZ PRIVATBANK, R+V Versicherungsgruppe)

Ein runder Punkt rechts über dem Briefumschlag-Symbol, bzw. rechts über den Untermenüpunkten bedeutet hierbei, dass es in den Postfächern neue, noch ungelesene Nachrichten oder Dokumente für Sie gibt.

• Klicken Sie auf den Briefumschlag

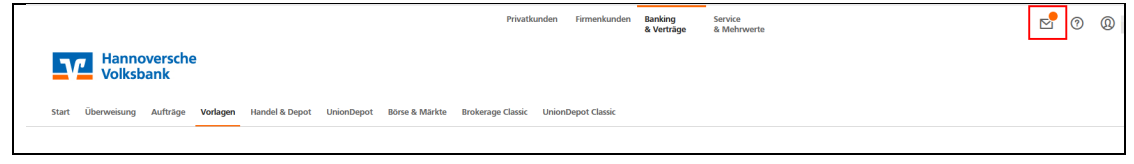

• Sie erhalten eine Übersicht der Dokumente, die sich in Ihrem Postfach befinden. Sie können ein Dokument öffnen, indem Sie darauf klicken.

| "OSLIACTI<br>uf Basis des Profils: "Privat und Business" |                                       | Nachricht schreiben       |
|----------------------------------------------------------|---------------------------------------|---------------------------|
| SB Kunden-Nr.                                            | Dokumente Nachrichten Gesendet Archiv | ۹ :                       |
| ■● Union Investment                                      |                                       | Nur ungelesene anzeigen 🔵 |
|                                                          | • Kreditkarten-Umsatz ufstellung      | 20. Aug.                  |
| Schwäbisch Hall                                          | Kontoauszug 007/2 22                  | .lut. 06                  |
| DZ PRIVATBANK                                            | Kontoauszug 007/2022                  | 30. Jul.                  |
| R+V Versicherungsgruppe                                  | Kreditkarten-Umsatzaufstellung        | 20. Jul.                  |
| <b>A</b>                                                 | Mitteilung                            | 12. Jul.                  |

• Auf der linken Seite werden Ihnen die verfügbaren Postfächer angezeigt, so dass Sie diese mit nur einem Mausklick schnell und einfach öffnen können.

• Im Archiv finden Sie die Kontoauszüge aus vergangenen Jahren. Diese werden 10 Jahre gespeichert.

| Postfach<br>auf Basis des Profils: "Privat und Bus | iness"    |                                       | 🕑 Nachricht schreiben     |
|----------------------------------------------------|-----------|---------------------------------------|---------------------------|
| <b>1</b>                                           | 9         | Dokumente Nachrichten Gesendet Archiv | ۹ :                       |
| • Union Investment                                 | 69        | □ 0 <b>0</b>                          | Nur ungelesene anzeigen 🔵 |
|                                                    |           | Kontoauszug 007/2021                  | 31.07.202                 |
| Schwäbisch Hall                                    |           | Kontoauszug 007/2021                  | 31.07.202                 |
| DZ PRIVATBANK                                      |           | Kontoauszug 007/2021                  | 31.07.202                 |
| R+V Versicherungsgruppe                            | <b>59</b> | Kreditkarten-Umsatzaufstellung        | 21.07.202                 |
|                                                    |           | 3D Secure Aktivierungsbrief           | 02.07.202                 |

# 5. Änderung der PIN

• Klicken Sie auf den Pfeil neben Ihrem Namen. Wählen Sie "Datenschutz & Sicherheit" aus.

|                           | Privatkunden | Banking<br>& Verträge | Service<br>& Mehrwerte |                                                             |
|---------------------------|--------------|-----------------------|------------------------|-------------------------------------------------------------|
| Hannoversche<br>Volksbank |              |                       |                        | Persönliche Daten<br>Profilauswahl                          |
|                           |              |                       |                        | Datenschutz & Sicherheit                                    |
| Postfach                  |              |                       |                        | Steuern<br>Berechtigungen/Vollmachten<br>Zugriffseenvaltung |
|                           |              |                       |                        |                                                             |

• Klicken Sie auf den Stift, um Ihre PIN zu ändern.

| S | licherheit                                                                                                    |
|---|----------------------------------------------------------------------------------------------------|
| { | Online-Zugang sperren                                                                                                    |
|   | Schützen Sie Ihren Online-Zugang vor unbefugten Zugriffen durch Dritte. Die Sperre gilt für alle von Ihnen genutzten Online-Zugangswege. |
|   | Online-Zugang sperren                                                                                                    |
| { | Online-Zugang                                                                                                    |
|   | Ihre Anmeldedaten zum Online-Zugang                                                                                                    |
|   | Alias                                                                                                    |
|   | PIN                                                                                                    |
| } | Sicherheitsverfahren                                                                                                    |
|   | Hier finden Sie alle Funktionen zur Verwaltung Ihrer Sicherheitsverfahren.                                                               |
|   | Verfügbare TAN-Verfahren                                                                                                    |

• Geben Sie Ihre alte sowie neue PIN ein und klicken Sie auf den Button "Eingabe prüfen".

| Siche | rheit                                 |      |                                                                                                    |                             |
|-------|---------------------------------------|------|----------------------------------------------------------------------------------------------------|-----------------------------|
| ÷     | <sup>sicherheit</sup><br>- PIN ändern |      |                                                                                                    |                             |
|       | Aktuelle PIN                          | 0/20 | <b>Regeln für die neue PIN:</b><br>Mind. 8, max. 20 Stellen.<br>Die PIN muss entweder rein                                                                                                    | <ul> <li>Kontakt</li> </ul> |
|       | Gewünschte neue PIN                   | 0/20 | numerisch sein oder mindestens<br>einen Großbuchstaben und eine<br>Ziffer enthalten.                                                                                                    |                             |
|       | Wiederholung neue PIN                 | 0/20 | Verwenden Sie keine leicht zu<br>eratende PIN, wie zum Beispiel<br>Zahlenfolgen oder zu einfache<br>Zahlen- und Zeichenkombinationen.<br>Erlaubter Zeichensatz:<br>Buchstaben (a-z und A-Z, incl. |                             |
|       |                                       |      | Umiaute und is)<br>Ziffern (0-9)<br>Das Sonderzeichen @1%&/=?*+; <sub>rr_</sub> -                                                                                                    |                             |
|       | Eingabe lösche                        | an   | Eingabe prüfen $\rightarrow$                                                                                                    |                             |

• Die PIN-Änderung wird mit dem von Ihnen genutzten Sicherheitsverfahren (SmartTAN plus oder SecureGo plus) bestätigt.

| ← Überprüfen                     |                                                                                                    |
|----------------------------------|----------------------------------------------------------------------------------------------------|
| Ihre Eingabe                     | Sicherheitsabfrage                                                                                                    |
| Aktuelle PIN                     | Bitte unbedingt Auftragsdaten abgleichen 🕦                                                                                                    |
| Gewünschte neue PIN              | Sicherheitsverfahren SecureGo plus                                                                                                    |
| Wiederholung neue PIN<br>●●●●●●● | <ul> <li>Bestätigen mit SecureGo plus</li> <li>Öffnen Sie die App SecureGo plus auf<br/>ihrem Mobile Device.</li> <li>Prüfen Sie die Auftragsdaten.</li> <li>Bestätigen Sie den Auftrag, wenn die<br/>Auftragsdaten korrekt sind. Andernfalls<br/>lehnen Sie den Auftrag ab.</li> </ul> |

## 6. Vergabe/Änderung eines/des Alias

• Klicken Sie auf den Pfeil neben Ihrem Namen. Wählen Sie "Datenschutz & Sicherheit" aus.

|                           | Privatkunden | Banking<br>& Verträge | Service<br>& Mehrwerte |                                                             |
|---------------------------|--------------|-----------------------|------------------------|-------------------------------------------------------------|
| Hannoversche<br>Volksbank |              |                       |                        | Persönliche Daten<br>Profilauswahl                          |
|                           |              |                       |                        | Datenschutz & Sicherheit                                    |
| Postfach                  |              |                       |                        | Steuern<br>Berechtigungen/Vollmachten<br>Zugriffsverwaltung |
|                           |              |                       |                        |                                                             |

• Klicken Sie auf die drei Punkte und wählen Sie "Ändern" aus.

| Online-Zugang sper                                        | ren                                                                                    |            |
|-----------------------------------------------------------|----------------------------------------------------------------------------------------|------------|
| Schützen Sie Ihren Online-Zu<br>genutzten Online-Zugangsw | gang vor unbefugten Zugriffen durch Dritte. Die Sperre gilt für alle von Ihnen<br>ege. |            |
| Online-Zugang sperren                                     |                                                                                        |            |
| Online-Zugang                                             |                                                                                        |            |
| Ihre Anmeldedaten zum Onli                                | ne-Zugang                                                                              |            |
| Alias                                                     | FIGURE BAUER                                                                           | :          |
| PIN                                                       |                                                                                        | Andern Jim |
| Sicherheitsverfahrer                                      | ,                                                                                      |            |
| Hier finden Sie alle Funktione                            | n zur Verwaltung Ihrer Sicherheitsverfahren.                                           |            |
| Vorfügbarg TAN Vorfahron                                  |                                                                                        | $\bigcirc$ |

• Geben Sie Ihren gewünschten neuen Alias ein und klicken Sie anschließend auf den Button "Übernehmen".

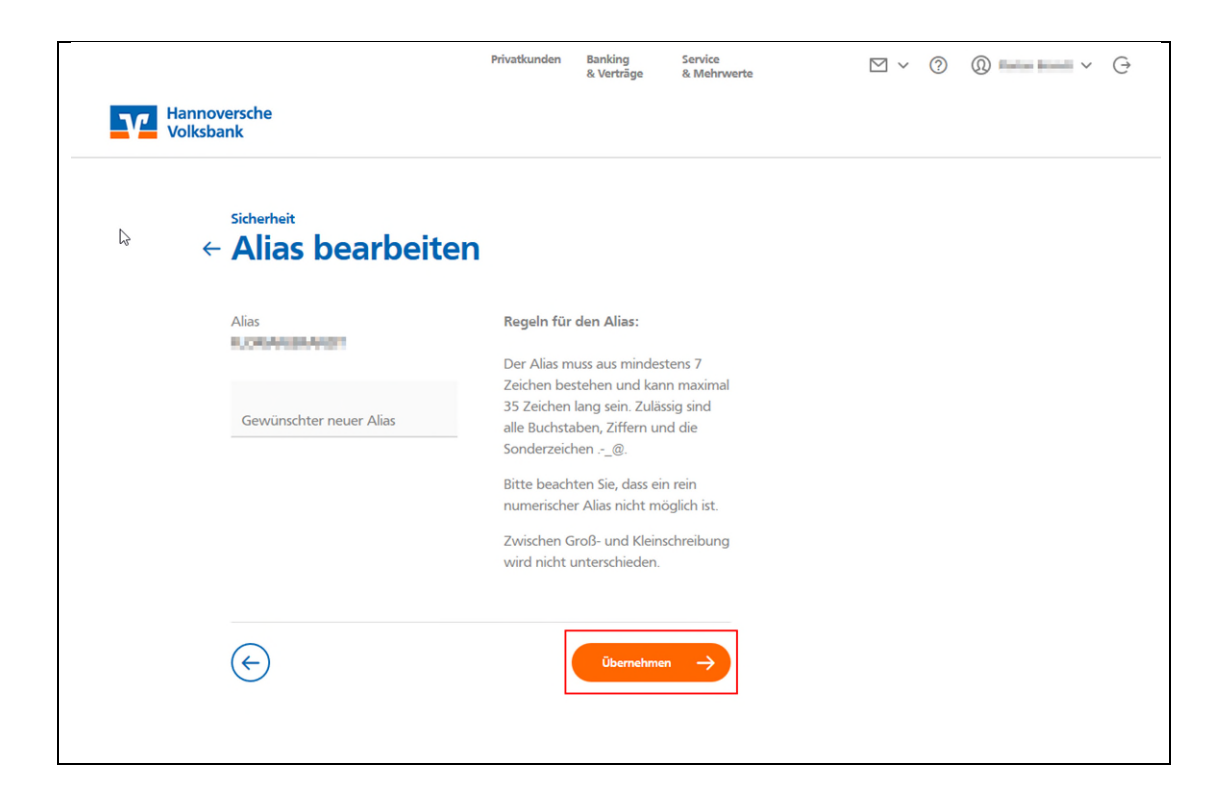